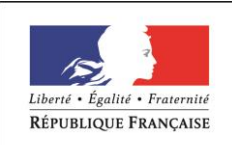

MINISTÈRE CHARGÉ DE L'EMPLOI

# DOSSIER PROFESSIONNEL (DP)

Nom de naissance 
Nom d'usage
Prénom 
BARBARA
Adresse

# Titre professionnel visé

# EMPLOYEE ADMINISTRATIF ET D'ACCUEIL

# **MODALITE D'ACCES :**

- ☑ Parcours de formation
- □ Validation des Acquis de l'Expérience (VAE)

1

# Présentation du dossier

Le dossier professionnel (DP) constitue un élément du système de validation du titre professionnel. **Ce titre est délivré par le Ministère chargé de l'emploi.** 

Le DP appartient au candidat. Il le conserve, l'actualise durant son parcours et le présente **obligatoirement à chaque session d'examen**.

Pour rédiger le DP, le candidat peut être aidé par un formateur ou par un accompagnateur VAE.

Il est consulté par le jury au moment de la session d'examen.

### Pour prendre sa décision, le jury dispose :

- des résultats de la mise en situation professionnelle complétés, éventuellement, du questionnaire professionnel ou de l'entretien professionnel ou de l'entretien technique ou du questionnement à partir de productions.
- 2. du Dossier Professionnel (DP) dans lequel le candidat a consigné les preuves de sa pratique professionnelle.
- des résultats des évaluations passées en cours de formation lorsque le candidat évalué est issu d'un parcours de formation
- 4. de l'entretien final (dans le cadre de la session titre).

[Arrêté du 22 décembre 2015, relatif aux conditions de délivrance des titres professionnels du ministère chargé de l'Emploi]

#### Ce dossier comporte :

- pour chaque activité-type du titre visé, un à trois exemples de pratique professionnelle ;
- un tableau à renseigner si le candidat souhaite porter à la connaissance du jury la détention d'un titre, d'un diplôme, d'un certificat de qualification professionnelle (CQP) ou des attestations de formation ;
- une déclaration sur l'honneur à compléter et à signer ;
- des documents illustrant la pratique professionnelle du candidat (facultatif)
- des annexes, si nécessaire.

Pour compléter ce dossier, le candidat dispose d'un site web en accès libre sur le site.

http://travail-emploi.gouv.fr/titres-professionnels

# Sommaire

| Exemples de pratique professionnelle                                                                                                    |    |    |  |  |  |  |
|----------------------------------------------------------------------------------------------------|----|----|--|--|--|--|
| Intitulé de l'activité-type n° 1 Réaliser les travaux administratifs courants d'une<br>structure                                                         | p. | 5  |  |  |  |  |
| <ul> <li>Intitulé de l'exemple n° 1 Saisir et mettre à jour des données à l'aide d'un tableur</li> <li>« PUBLIPOSTAGE »p.</li> </ul>                     | p. | 5  |  |  |  |  |
| <ul> <li>Intitulé de l'exemple n° 2 Utiliser les outils collaboratifs pour communiquer et traiter<br/>l'information « POWERPOINT et EXCEL »p.</li> </ul> | p. | 10 |  |  |  |  |
| <ul> <li>Intitulé de l'exemple n° 3 Saisir et mettre à jour des données à l'aide d'un tableur</li> <li>« PORTAGE DE REPAS »p</li> </ul>                  | p. | 14 |  |  |  |  |
| Intitulé de l'activité-type n° 2 Assurer l'accueil d'une structure                                                                                       | p. | 17 |  |  |  |  |
| ▶ Intitulé de l'exemple n° 1 Traiter les appels téléphoniquesp.                                                                                          | p. | 17 |  |  |  |  |
| ► Intitulé de l'exemple n° 2 Répondre aux demandes d'informations internes et externesp.                                                                 | p. | 22 |  |  |  |  |
|                                                                                                    |    |    |  |  |  |  |
| Titres, diplômes, CQP, attestations de formation (facultatif)                                                                                            |    |    |  |  |  |  |
| Déclaration sur l'honneur                                                                                                    |    |    |  |  |  |  |
| Documents illustrant la pratique professionnelle (facultatif)                                                                                            |    |    |  |  |  |  |
| Annexes (Si le RC le prévoit)                                                                                                    | р. | 26 |  |  |  |  |

# EXEMPLES DE PRATIQUE PROFESSIONNELLE

DOSSIER PROFESSIONNEL-Version du

Activité-type 1 Réaliser les travaux administratifs courants d'une structure

*Exemple n°1* Saisir et mettre à jour des données à l'aide d'un tableur

1. Décrivez les tâches ou opérations que vous avez effectuées, et dans quelles conditions :

Madame KATIA SEGURA ma tutrice de stage m'a confié une mission de faire des étiquettes pour du **PUBLIPOSTAGE**.

Cela lui servira pour envoyer à l'usager « **MORIEROIS UNIQUEMENT** » de plus de 75 ans un courrier stipulant qui ont droit à un colis de **Noël**.

Pour cela, je me suis basée sur une ancienne liste existante électorale où je ne pouvais pas travailler dessus donc, j'ai pris les informations dont j'avais besoin pour effectuer mon tableau sur EXCEL.

Il fallait en entête écrire la **CIVILITE**, **NOM**, **PRENOM**, **ADRESSE**, **CODE POSTAL** et la **VILLE**. Ensuite, je travaillais sur deux tableaux leurs listes électorales et mon fichier que j'ai créé.

| CIVILITE              | NOM | PRENOM  | ADRESSE | CODE POSTAL | VILLE        |
|-----------------------|-----|---------|---------|-------------|--------------|
| Monsieur              |     | Lucien  |         | 84310       | Morières les |
|                       |     |         |         |             | Avignon      |
| Madame                |     | Marie   |         | 84310       | Morières les |
|                       |     |         |         |             | Avignon      |
| <mark>Monsieur</mark> |     | Paul    |         | 84310       | Morières les |
|                       |     |         |         |             | Avignon      |
| Madame                |     | Sarah   |         | 84310       | Morières les |
|                       |     |         |         |             | Avignon      |
| Monsieur              |     | Etienne |         | 84310       | Morières les |
|                       |     |         |         |             | Avignon      |

#### Le tableau représente ma liste des destinataires

Il fallait que je fasse attention en sélectionnant les informations car dans la liste électorale il y avait écrit le nom de famille et le nom Marital.

Il y avait environ 1500 Noms à retranscrire dans mon tableau, pour cela j'ai sélectionné en effectuant « **copier / coller** » les noms de familles ou les noms maritaux. J'ai su quel nom choisir en suivant les instructions de ma tutrice de stage.

Pour éviter tout décalage de ligne, je créais des codes couleurs au fur et à mesure de ma progression dans mon tableau.

Il fallait que je sois vigilante sur ce point, pour cela.

Je sélectionne les prénoms ainsi que les adresses, le code postal et la ville. Une fois que j'ai fini de reporter les 1500 noms sur mon tableau, ma tutrice me donne une liste de noms qui représente environ 20 pages de noms de personnes de plus de 75 ans, étant donné que je suis partie de la liste électorale. Au niveau de l'âge, nous avions de tous âges.

Je compare mon tableau avec la liste générale qu'on vient de me remettre et je sélectionne sur mon tableau les noms que je dois garder pour les personnes de plus de 75 ans en « **jaune** » (voir tableau au-

dessus). Une fois que j'ai bien différencié par type d'âges, je reporte les lignes des noms sur une autre feuille que je nomme « **PERSONNES DE PLUS DE 75 ANS** » et je reporte ma liste « qui contenait en tout 1150 NOMS ».

Une fois que j'ai ma liste des personnes de plus de 75 ans, j'effectue une recherche dans leur **LOGICIEL ELLISAR CONCEPT** pour vérifier si leur adresse où leurs noms sont bien orthographiés. Il faut vérifier car j'ai rencontré des erreurs soit d'adresse, ou de nom de famille mal orthographié et je téléphonais aux usagers pour leur demander des renseignements en leur disant que je remettais à jour le logiciel. On me demandait pourquoi et je leur répondais que c'était pour préparer un courrier pour les colis de fin d'année pour les personnes âgées et qu'il me fallait les bonnes adresses et nom pour qu'ils reçoivent le courrier.

Ensuite, ma tutrice m'a dit qu'il serait bien de différencier les couples et les personnes seules, pour cela j'ai dû ouvrir deux autres feuilles que j'ai intitulé « personnes en couple » et « personne seule ».

Je me suis basée sur ma feuille « ma liste générale », je vais avec ma souris sur **LES DIFFERENTS ONGLETS** dans **ACCUEIL** et je me dirige dans le ruban à droite où se trouve la loupe pour pouvoir effectuer une recherche pour trouver les couples par **nom**.

Duis dans la harra da racharaha ji'ásris la nam

Puis dans la barre de recherche, j'écris le nom de la personne et je clique sur **RECHERCHE TOUT.** 

|                       | Cumont | Fermer     |
|-----------------------|--------|------------|
|                       |        | Options >> |
|                       |        |            |
| Rechercher :          |        | ×          |
| Rechercher Remplacer  |        |            |
| chercher et remplacer |        |            |

| Rechercher et remp      | blacer  |     |         |                         |                 | ? ×                 |
|-------------------------|---------|-----|---------|-------------------------|-----------------|---------------------|
| R <u>e</u> chercher Ren | nglacer |     |         |                         |                 |                     |
| Rechercher :            |         |     |         |                         |                 | ×                   |
|                         |         |     |         |                         |                 | Op <u>t</u> ions >> |
|                         |         |     | Re      | ec <u>h</u> ercher tout | <u>S</u> uivant | Fermer              |
| Classeur                | Feuille | Nom | Cellule | Valeur                  | Formule         |                     |
| LISTE GENERAL.xlsx      | COUPLES |     | \$B\$4  |                         |                 |                     |
| LISTE GENERAL.xlsx      | COUPLES |     | \$B\$5  |                         |                 |                     |
|                         | 5       |     |         |                         |                 |                     |
| 2 cellule(s) trouvée(s) |         |     |         |                         |                 | -                   |

Je constate que sur la deuxième photo à droite, il y a deux lignes qui apparaissent. Le logiciel a trouvé deux personnes qui portent le même nom. Donc à partir de cette liste, je vérifie s'ils ont la même adresse et s'ils sont mari et femme sur le site de « **d'ELISSAR CONCEPT** ». Je recommence sur chaque nom trouvé en multiple pour que je puisse trouver les personnes en couple. Je fais pareil pour les personnes seules et je vérifie sur ELLISSAR CONCEPT qu'ils ne sont pas accompagnés ou même qu'ils ne sont pas décédés, car je me base sur une ancienne liste. Je cache le nom sur les photos pour la confidentialité de l'usager. Une fois cette étape faite pour les couples et les personnes seules, je peux commencer à faire mon publipostage des étiquettes.

Il y a 6 étapes pour effectuer un publipostage :

### 1ère étape :

Aller sur une page WORD, puis dans les différents onglets sélectionner « **PUBLIPOSTAGE** » puis sur le ruban aller dans « **DÉMARRER LA FUSION ET LE PUBLIPOSTAGE** ». Je vais ensuite sur « **ASSISTANT FUSION ET PUBLIPOSTAGE PAS A PAS** ». Cela permet de ne manquer aucune étape. Maintenant que j'ai cliqué sur le bouton, il y a une fenêtre qui vient d'apparaitre sur le volet droit de mon écran. Il est écrit sur quel type de document travaillez-vous ?

# o LETTRES

- o COURRIER
- ENVELOPPES

### O ETIQUETTES

### • REPERTOIRE

Je clique sur l'étiquette et ensuite je passe à l'étape 2 sur 6

# 2ème étape :

Je vais travailler sur la sélection du document de base. Pour cela, je dois sélectionner « **OPTION D'ÉTIQUETTES** ». Ce qui me permettra d'ouvrir une boîte de dialogue pour pouvoir choisir les paramètres de mes étiquettes. Pour le fournisseur des étiquettes, je sélectionne « **AVERY A4/A5** ».

Ensuite, je sélectionne le numéro de « **RÉFÉRENCE** » qui est le **J8159** qui correspond à la taille des étiquettes que le Centre communal d'action Sociale « **CCAS** » m'a communiqué. La référence correspond à la taille des étiquettes **63,5 par 33,9 mm**, une fois que j'ai effectué les paramètres pour mes étiquettes, je clique sur « **OK** ».

Puis, si après je ne vois pas les bordures de mes étiquettes, je clique sur une petite croix qui se trouve en haut à gauche de ma page WORD, c'est un logo de 4 petites flèches. Je clique dessus puis je vais dans les différents onglets pour aller dans « **CRÉATION** » et je me dirige ensuite dans le « **RUBAN** » dans « **BORDURE** » à droite et je vais dans « **TOUTE LES BORDURES** ». Maintenant, mes bordures de mes étiquettes sont apparentes, je peux voir où commence et où se termine les étiquettes. Ensuite, on passe à **l'étape suivante 3 sur 6**.

# 3 -ème étape :

Je passe sur ma sélection des destinataires et je clique sur « **UTILISATION D'UNE LISTE EXISTANTE** » puis je clique sur « **PARCOURIR** ». J'ai un tableau qui apparaît pour rechercher mon fichier dans ma base de données. Je recherche le tableau que j'ai réalisé pour faire mon publipostage et je l'ouvre. J'ai une autre fenêtre qui apparaît et me demande de confirmer la source de mes données. J'appuie sur OK. Je vérifie que la feuille que j'ai sélectionnée dans mon classeur est correcte et je clique sur OK. Je constate que dans chaque étiquette il y a « **enregistrement suivant** » qui apparaît dans toutes les cases (étiquettes) sauf sur la première, qui est ma matrice.

On passe à l'étape suivante le 4 sur 6.

# 4 -ème étape :

Je vais travailler sur la disposition de mes étiquettes. Je me place sur ma première étiquette « c'est l'étiquette matrice », je vais insérer des champs qui se trouvent dans « L'ONGLETS PUBLIPOSTAGE » puis dans le « RUBAN » et me rendre dans « INSERER UN CHAMP DE FUSION ». Je clique et en premier, je vais choisir la « CIVILITE » qui veut dire Monsieur ou Madame. Puis, je fais un espace et je sélectionne le « NOM » espace « PRENOM ». Ensuite, j'entre pour faire un retour à la ligne et je sélectionne « ADRESSE ». Puis, je clique sur entrer, puis retour à la ligne et « CODE POSTAL » espace et pour finir, la « VILLE ». Une fois que l'étiquette matrice est réalisée, je vais à droite pour sélectionner « MISE A JOUR DES ETIQUETTES » et mes champs ont bien été insérés.

On passe à l'étape suivante le 5 sur 6.

# **Dossier Professionnel** (DP)

### 5 -ème étape :

Je fais un aperçu de ma liste des étiquettes et je constate que les noms et l'adresse des personnes ont bien pris leurs places.

Je vérifie l'alignement des étiquettes avant de valider.

On passe à la dernière étape 6 sur 6.

### 6 -ème étape :

Fin de la fusion : j'ai 2 possibilités, soit imprimer directement mes étiquettes, soit apporter des modifications individuelles. J'ai choisi la 2<sup>ème</sup> possibilité, car je peux revenir sur mes étiquettes et modifier n'importe quelle étiquette.

Une fois que j'ai réalisé toutes ces étapes, je suis allée dans l'onglet « FICHIER » et j'ai imprimé. Pour une question de sécurité, avant d'imprimer les 1500 NOMS, j'ai imprimé une feuille pour « **TEST** », et une fois que j'ai constaté que tout était bon, j'ai lancé l'impression des étiquettes pour l'envoi du courrier qui est prévu pour le 01 Août 2023 aux usagers de plus de 75 ans.

### 2. Précisez les moyens utilisés :

Les moyens utilisés pour effectuer un publipostage d'étiquette, ont été EXCEL, WORD, INTERNET et ELLISAR CONCEPT et le téléphone.

- Feuille de 20 pages
- Feuille de 6 feuilles de couples
- Feuille de 13 pages de personnes seules
- Crayon
- Téléphone

### 3. Avec qui avez-vous travaillé?

J'ai mené cet ouvrage seule et j'ai demandé des renseignements à ma tutrice pour mener à bien la tâche qui m'a été confiée.

J'ai effectué le publipostage, jusqu'à l'impression des étiquettes.

Mes collègues m'ont demandé comment je réalise le publipostage des étiquettes et je leur ai montré les étapes.

| 4. Contexte                |             |             |        |                             |
|----------------------------|-------------|-------------|--------|-----------------------------|
| Nom de l'entreprise, orga  | nisme ou as | sociation < | Centre | e Communal d'Action Sociale |
| Chantier, atelier, service | •           | Accueil     |        |                             |
| Période d'exercice         | Du :        | 05/06/2023  | au :   | 23/06/2023                  |
|                            |             |             |        |                             |

5. Informations complémentaires (facultatif)

# Activité-type 1 Réaliser les travaux administratifs courants d'une structure

Exemple n° 2 Utiliser les outils collaboratifs pour communiquer et traiter l'information

### 1. Décrivez les tâches ou opérations que vous avez effectuées, et dans quelles conditions :

Ma tutrice m'a demandé pendant ma période de stage de lui créer un tableau où lui faire une proposition pour lui présenter tous les moyens qu'il pouvait y avoir sur « un guide sur la mobilité des moriérois ». Je lui ai proposé de réaliser un diaporama PowerPoint.

J'ai commencé par effectuer des recherches sur des documents que le CCAS a en sa possession. Puis, j'ai effectué des recherches sur le site de la Mairie de Morières les Avignon, le Magazine de la ville et en complément, sur Internet, etc...

Une fois toutes les informations en ma possession, je commence ma présentation Powerpoint mais avant, je demande à ma tutrice de stage « c'est pour quelle utilité interne ou externe ? »

Ma tutrice de stage me dit que c'est pour un usage interne, donc je commence la mission qu'ils m'ont proposé.

Je commence par aller sur ma barre de tâche où se trouve mon l'icône PowerPoint <del>en rouge avec un P</del> écrit dessus.

Quand je clique sur le bouton de PowerPoint, je vais dans « NOUVELLE PRÉSENTATION ». Je suis dans l'onglet accueil

- Titre : Le guide de mobilité
- Logo de l'entreprise : Morières les Avignon
- Le Nom de l'entreprise : Centre Communal Action Social « CCAS »

C'est ma base. Ensuite, je réunis toutes les informations que j'ai pu récolter, j'ai trouvé six thèmes sur la mobilité.

- 1. Le service PMR « Personne à Mobilité Réduite »
- 2. La carte ORIZO « Titre de Transport »
- 3. Le sénior mobile Passerelle « Transport Solidaire »
- 4. RG transport « Taxi Privé »
- 5. Carte à mobilité réduite « CMI »
- 6. Bourse aux permis

D'abord, je me suis occupée de ma page de présentation. Je voulais mettre le LOGO de la Mairie de Morières les Avignon. Pour cela, je suis allée sur internet dans image, j'ai fait un clic droit « copier l'image », puis un autre clic droit sur mon PowerPoint pour coller l'image.

# Ensuite, je mets le titre de mon sujet : le guide de mobilité des moriérois

J'insère le LOGO du « CCAS » où je fais mon stage : c'est pour le CCAS que j'effectue ce travail, donc petit clin d'œil.

Je me suis aidée du volet à droite de mon écran qui me fait des propositions de conception.

Je passe à ma seconde diapositive. Pour cela, je vais aller dans l'onglet accueil puis dans le RUBAN, je vais dans nouvelles diapositives qui se trouvent en dessous de l'onglet INSERTION. Et une fois que je clique dessus, je tombe sur « la diapositive Office » et je sélectionne TITRE ET CONTENU.

# Ma première diapositive : LE SERVICE PMR

- Pour qui ?
- Le coût du voyage ? •
- Transport à la demande des personnes à mobilité réduite
- Pièces à fournir

# Ma deuxième diapositive : LE SERVICE PMR

- Comment ça marche
- Numéro Vert

### Mon troisième diapositive « slide » : Le SERVICE PMR

- Comment réserver
- Numéro de téléphone
- Les jours d'ouverture

### Ma quatrième diapositive : LE SERVICE PMR

- Comment s'inscrire
- Le service est réservé aux personnes
- Justificatifs à fournir

# Ma cinquième diapositive : LE SERVICE PMR

Annulation ou Retard

### Ma sixième diapositive : CARTE ORIZO

- Pour prétendre à la carte ORIZO
- Carte gratuite
- Formulaire

# Ma septième diapositive : CARTE ORIZO

- ALLOBUS MATIN : spécial soignant et salariés
- ALLOBUS SOIREE : spécial soignant et salariés •
- Sur réservation •
- Numéro de réservation

### Ma huitième diapositive : SENIORS MOBILES

- Présentation du service
- Type de service
- Description du service
- Réservation du transport

### Ma neuvième diapositive : RG TRANSPORT

- Zone de service
- Numéro de téléphone

| TPRM : Transport personne mobilité réduite                                                        |
|---------------------------------------------------------------------------------------------------|
| Ma dixième diapositive : CARTE MOBILITE INCLUSION (CMI)                                           |
| Quel est le but de la CMI                                                                         |
| Combien de CMI existent                                                                           |
| Ma onzième diapositive : CARTE MOBILITE INCLUSION (CMI)                                           |
| A quoi sert la CMI de stationnement                                                               |
| Ma douzième diapositive : CARTE MOBILITE INCLUSION (CMI)                                          |
| Qui peut bénéficier de la CMI stationnement                                                       |
| Ma troisième diapositive : CARTE MOBILITE INCLUSION (CMI)                                         |
| Comment bénéficier de la CMI stationnement                                                        |
| Ma quatorzième diapositive : CARTE MOBILITE INCLUSION (CMI)                                       |
| <ul> <li>Dans quel délai est étudiée votre demande de CMI stationnement</li> </ul>                |
| Ma quinzième diapositive : CARTE MOBILITE INCLUSION (CMI)                                         |
| <ul> <li>Quels recours possibles en cas de refus d'attribution de la CMI stationnement</li> </ul> |
| Ma sixième diapositive : CARTE MOBILITE INCLUSION (CMI)                                           |
| Comment utiliser la CMI stationnement                                                             |
| Ma septième diapositive : CARTE MOBILITE INCLUSION (CMI)                                          |
| Quelle est la durée d'attribution de la CMI stationnement                                         |
| Ma huitième diapositive : CARTE MOBILITE INCLUSION (CMI)                                          |
| Comment renouveler la CMI stationnement                                                           |
| Ma neuvième diapositive : CARTE MOBILITE INCLUSION (CMI)                                          |
| Que faire en cas de perte, vol ou destruction de la CMI stationnement                             |
| Ma dixième diapositive : CARTE MOBILITE INCLUSION (CMI)                                           |
| Peut-on avoir d'autre CMI en complément                                                           |
| Ma onzieme diapositive : CARTE MOBILITE INCLUSION (CMI)                                           |
| Comment fonctionne le service                                                                     |
| Ma douzieme diapositive : BOURSE AU PERMIS                                                        |
| Wiontant de l'alde                                                                                |
| Condition de l'obtention de l'alde                                                                |
| Comment solliciter cette alde                                                                     |
| Pour chaque dispositive, i'ai inséré une photo par rapport aux diapositives dédiées               |
| Line fois mon PowerPoint fini, je l'aj envoyé nar MAIL à ma tutrice Mme Ségura Katia              |
| Pour envoyer mon mail, i'ai effectué les étanes suivantes :                                       |
| 1. Ouverture de ma messagerie sur mon ordinateur                                                  |
| 2. Création d'un nouveau mail pour cela, je vais cliquer sur le bouton « nouveau message »        |
| 3. Rédaction du contenu de mon mail, je remplie les champs obligatoires tel que le destinataire   |
|                                                                                                   |

- « adresse électronique de mon destinataire », le sujet « objet de mon mail » et le corps de mon mail « mon message que je voulais transmettre à mon destinataire et j'ai utilisés la fonction supplémentaire d'un ajout de fichier Joint
- 4. Avant d'envoyer mon mail, je relie attentivement mon message pour éviter les fautes et je m'assure que l'adresse de mon destinataire est correcte et que le sujet de mon mail est approprié puis je vérifie que ma pièce jointe est bien insérée.

- 5. Une fois que j'ai vérifié le contenu de mon mail, je clique sur le bouton « envoyer »
- 6. Ensuite, Mme SEGURA m'a répondu par mail tout de suite en me disant : « Je te remercie pour ton travail et cet ouvrage. »

À la suite de mon PowerPoint, elle m'a demandé après de réaliser un tableau pour les moriérois sur la mobilité toujours, mais pour donner l'information à l'usager plus simplement.

J'ai réalisé sur EXCEL un tableau explicatif à la fin de mon stage. Le travail a été amorcé, malheureusement le stage étant trop court, je n'ai pas pu terminer le travail. Toutefois, j'ai envoyé ma matrice de mon tableau à Mme Ségura Katia par mail pour permettre la continuité de mon travail et il sera forcément rempli par mes collègues.

| 2. Précisez les moyens utilisés :                                        |
|--------------------------------------------------------------------------|
| Internet<br>Document que j'ai trouvé au Centre Communal d'Action Sociale |
|                                                                          |

3. Avec qui avez-vous travaillé?

J'ai réalisé ce projet seule.

| Nom de l'entreprise, organisme ou association  CENTRE COMMUNAL D'ACTION SOCIALE |  |
|---------------------------------------------------------------------------------|--|
|                                                                                 |  |
| Chantier, atelier, service  ACCUEIL                                             |  |
| Période d'exercice  Du: 05/06/2023 au: 23/06/2023                               |  |

5. Informations complémentaires (facultatif)

VOIR ANNEXE POUR LE POWERPOINT page 27 ET EXCEL page 28

# Activité-type 1 Réaliser les travaux administratifs courants d'une structure

Exemple n° 3 
Saisir et mettre à jour des données à l'aide d'un tableur

### 1. Décrivez les tâches ou opérations que vous avez effectuées, et dans quelles conditions :

Pendant mon stage, j'ai réalisé l'enregistrement des portages de repas pour les personnes âgées.

# PORTAGE DES REPAS :

Enregistrement des chèques sur la plateforme « **ELISSAR CONCEPT** » pour pouvoir les enregistrer et valider les règlements, noter le **N° du chèque**. Bien vérifier que sur **l'ordre**, il est écrit **Régie service aux séniors**, puis le **montant** et bien sûr la **signature** avant de valider puis mettre un tampon derrière. Le prix du repas est de 7 euros 50.

### **ENREGISTREMENT DES PORTAGES DE REPAS :**

Je suis allée dans le logiciel « ELISSAR CONCEPT ». Puis dans GESTION et ensuite PORTAGE DE REPAS pour les COMMANDES.

**NOTE TRES IMPORTANTE :** Il faut faire attention que la semaine sélectionnée soit la même que sur la feuille car c'est pour la facturation.

D'un mois à l'autre, les usagers ne prennent pas forcément le même nombre de repas donc la facturation est différente. (Voir Annexe page 29)

Une fois que j'ai vérifié que la date correspond bien à la bonne semaine par rapport à ma feuille, je sélectionne le NOM de la personne puis **RECHERCHE**. Une fois que le NOM est trouvé, je sélectionne par jour et le nombre de repas.

Pour que je puisse noter les repas, il faut que j'aille dans le « LOGICIEL ELISSAR CONCEPT ».

Je vais dans « **GESTION** » puis **portage de repas**, ensuite dans « **COMMANDE** »

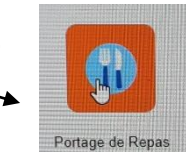

Pour cela, je vais aller dans « ELISSAR CONCEPT », puis gestion suivie du LOGO à gauche au niveau du panier rouge dans commande.

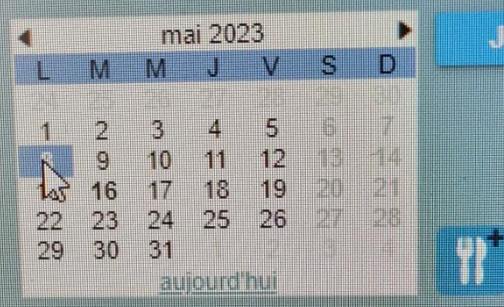

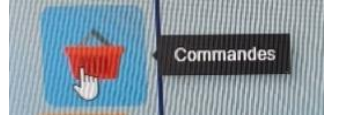

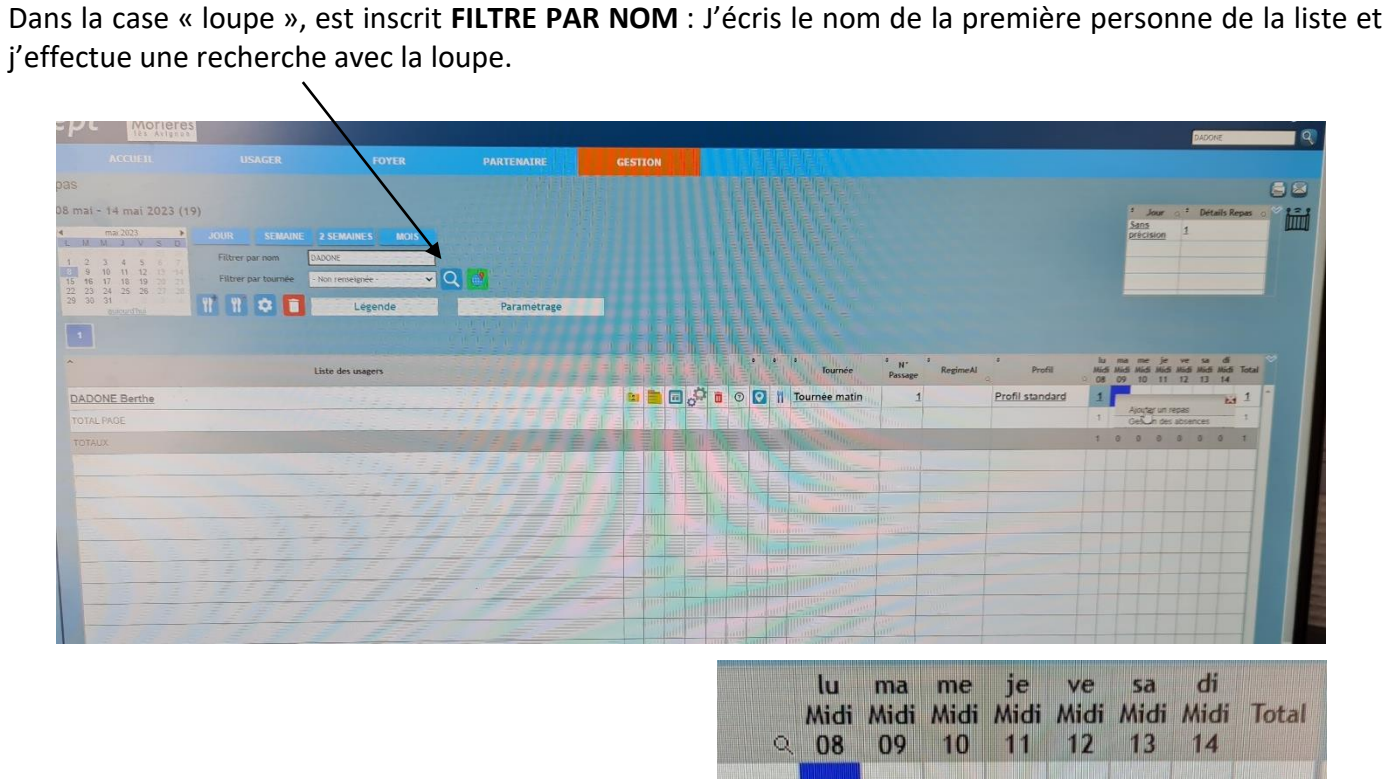

Je fais un clic droit avec la souris sur le jour sélectionner pour faire apparaitre **AJOUTER UN REPAS** et je clique gauche pour sélectionner « **Ajout d'un repas** » qui affichera **1.** Si je clique deux fois sur le même jour en cliquant sur « **Ajout d'un repas** », il sera affiché **2 en repas.** 

|          | Q | lu<br>Midi<br>08 | ma<br>Midi<br>09 | me<br>Midi<br>10  | je<br>Midi<br>11  | ve<br>Midi<br>12 | sa<br>Midi<br>13 | di<br>Midi<br>14 | Total |
|----------|---|------------------|------------------|-------------------|-------------------|------------------|------------------|------------------|-------|
| <u>1</u> |   | Í.               |                  |                   |                   |                  |                  |                  | 1     |
|          |   |                  | Ajou<br>Supp     | ter un<br>primer  | repas<br>un re    | )<br>pas         |                  | O                | 1     |
|          |   |                  | Non<br>Abse      | Livré<br>ence fa  | acturé            | e                |                  | - 0              | 1     |
|          |   |                  | Sup              | orimer<br>tions d | tous I<br>les rep | es rep<br>bas    | as               |                  |       |
|          |   |                  | Ges<br>Cho       | tion de<br>ix Mer | es abs<br>nu      | ences            |                  |                  |       |

# Il y a le choix entre soit le M1 : Menu 1 ou le M2 : Menu 2

| PORT<br>REPAS | AGE DES<br>5 DE JUIN | LUI | NDI | MA | RDI | MEF | RCRE<br>DI | JEL | JDI | VEN<br>E | DRE<br>DI | SAN | /IEDI | DIM<br>H | ANC<br>IE | TOTAL<br>DES<br>REPAS |
|---------------|----------------------|-----|-----|----|-----|-----|------------|-----|-----|----------|-----------|-----|-------|----------|-----------|-----------------------|
| 1             | NOM                  | M1  | M2  | M1 | M2  | M1  | M2         | M1  | M2  | M1       | M2        | M1  | M2    | M1       | M2        |                       |
| 2             | DUPONT               | 1   | -   | -  | 1   | -   | 1          | 1   | -   | -        | 1         | -   | 1     | 1        | -         | 7                     |
| 3             | BLANC                | -   | 1   | 1  | -   | 1   | -          | -   | 1   | 1        | -         | 1   | -     | 1        | 1         | 8                     |
| 4             | ROSE                 | 2   | -   | -  | 2   | -   | 2          | 2   | -   | -        | 1         | -   | 1     | -        | 1         | 11                    |
| 5             | VIOLETTE             | -   | 1   | 2  | -   | 1   | -          | 2   | -   | 2        | -         | 1   | -     | 1        | -         | 10                    |
| 6             | VANILLE              | 1   | -   | -  | -   | 1   | 1          | -   | -   | 1        | -         | -   | 1     | -        | 1         | 6                     |
| TOTAL         |                      | 4   | 2   | 3  | 3   | 3   | 4          | 5   | 1   | 4        | 2         | 2   | 3     | 3        | 3         | 40                    |
|               |                      | (   | 6   | (  | 6   | -   | 7          | (   | 5   | (        | 5         | 1   | 5     | (        | 5         | 42                    |
|               |                      |     |     |    |     |     |            |     |     |          |           |     |       |          |           |                       |

Une fois la liste entièrement vérifiée, veuillez comparer les chiffres en bas de la feuille de papier avec les chiffres du TOTAL affichés sur mon ordinateur.

Si ces chiffres ne correspondent pas, cela signifie qu'il y a une erreur lors de la saisie et il est nécessaire de recommencer la procédure.

A la suite de l'enregistrement des repas, j'ai pu établir une facture pour les personnes qui commandent les repas. (Voir Annexe page 30)

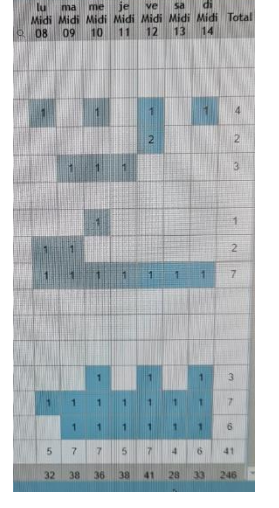

2. Précisez les moyens utilisés :

Le logiciel Elissar concept Une feuille pour reporter les repas 1 stylo et une règle pour pas me tromper de ligne

### 3. Avec qui avez-vous travaillé?

J'ai réalisé cette tâche en autonomie, toutefois Mme VERSINI était présente pour superviser mes actions et vérifier leur exactitude sans que je ne commette d'erreur.

| 4. Contexte                 |            |             |        |                             |
|-----------------------------|------------|-------------|--------|-----------------------------|
| Nom de l'entreprise, organi | isme ou as | sociation < | Centre | e Communal d'Action Sociale |
| Chantier, atelier, service  | •          | ACCUEIL     |        |                             |
| Période d'exercice          | Du :       | 05/06/2023  | au :   | 23/06/2023                  |

### 5. Informations complémentaires (facultatif)

Voir Annexe page 29

# Activité-type 2 Assurer l'accueil d'une structure

### Exemple n° 1 Traiter les appels téléphoniques

1. Décrivez les tâches ou opérations que vous avez effectuées, et dans quelles conditions :

Le centre communal d'action sociale m'a confié le standard téléphonique. Il est important de parler un peu fort pour que l'interlocuteur comprenne bien ce que je lui explique, car la plupart des usagers ont un certain âge.

Il faut bien articuler pour se faire comprendre.

Lors de l'**accueil téléphonique**, il est important de commencer par une salutation chaleureuse pour accueillir et mettre votre interlocuteur en confiance, le tout avec le sourire.

Par exemple, lorsque le téléphone sonne, je décroche en disant « Bonjour, vous êtes bien au CCAS de Morières les Avignon ».

J'écoute mon interlocuteur. Je suis attentive afin de comprendre son besoin et ses attentes auprès de notre service. Je lui demande la raison de son appel. Je questionne mon correspondant pour plus de précisions.

Je reformule pour récapituler la demande de mon interlocuteur afin de m'assurer d'avoir bien compris son intention.

Si je n'ai pas la réponse à sa demande :

J'explique à mon interlocuteur que j'ai besoin de rechercher certaines informations et je lui demande si ça ne le dérange pas d'attendre un peu.

Je reprends le téléphone pour continuer la conversation en disant « madame ou monsieur Dupont je vous remercie d'avoir patienté », et je réponds à leurs demandes. Je réfléchis également aux solutions que je pourrais leur proposer.

S'il souhaite parler à une personne bien particulière, il m'est arrivé aussi pendant mon stage d'effectuer des transferts d'appel auprès des collaborateurs. Exemple : pour le service **FRANCE SERVICE** ou au **RESPONSABLE DE SERVICE**, je compose 4 chiffres pour faire transférer l'appel. (Voir le tableau en dessous)

| CCAS                               | 04 90 33 56 40 | → 8002 |
|------------------------------------|----------------|--------|
| Katia SEGURA                       | 04 90 33 56 41 | 2011   |
| Accueil Suzanna VERSINI            | 04 90 33 56 40 | 2010   |
| Nina ARDANZE- JANIN France Service |                | 2019   |
| Sophie LEDUC                       | 04 90 33 56 45 | 2015   |

Je reformule bien la proposition choisie par mon interlocuteur. Je m'assure que mon interlocuteur m'a bien comprise.

Je lui annonce les actions qui seront mises en place à voix haute et ce que je vais mettre en place afin que mon interlocuteur comprenne bien la solution que je vais apporter à son problème.

Je remercie mon interlocuteur au nom du CCAS et je le remercie pour sa patience.

Le tout avec le sourire du début jusqu'à la fin même si cela ne se voit pas au téléphone mais cela s'entend.

# Exemple d'appel :

### Mission pour téléphoner à des usagers :

Madame Segura ma donnée la mission de passer quelques appels auprès de certains usagers de la commune de Morières.

Madame Segura m'a confié sa liste de noms, il y avait entre 10 à 15 noms. Ce sont des personnes qui sont passés en commission. En vue de leur dossier et de leur situation, il leur a été accordé une aide pour « **les colis alimentaire** ».

La première chose à entreprendre est qu'il me fallait retrouver les numéros de téléphone des usagers. Pour cela, il a fallu que j'aille dans la base de données sur « ELISSAR CONCEPT », écrire le nom de la personne et cliquer sur la loupe pour une recherche, et ensuite cliquer dessus pour ouvrir sa fiche et pouvoir avoir son numéro de téléphone.

Ensuite, j'ai pris le téléphone et j'ai commencé par composer le premier numéro de ma liste.

Pour me présenter au téléphone, je leur disais « CCAS Morières les Avignon, bonjour, je suis Barbara stagiaire et je vous téléphone pour prendre de vos nouvelles et savoir comment vous allez. »

Puis, je leur parle du colis alimentaire et surtout des produits qu'il contient. Je leur ai tout décrit par téléphone ce qu'il y avait en <u>EPICERIE</u>, en <u>HYGIENE 2 PRODUITS MAXIMUM</u> et pour <u>PRODUITS POUR BEBE</u> (voir la fiche colis ci-joint en Annexe page 34). Chaque fois que je disais un produit, il me répondait OUI ou NON en fonction de leurs besoins.

Je leur donne la date et l'adresse où ils doivent aller chercher leurs colis, et de ne surtout pas oublier de se présenter, car sinon ils devront attendre le mois d'après.

Je leur communique en même temps l'adresse où il faut qu'ils se rendent à <u>l'épicerie solidaire</u> de Morières les Avignon, et de penser à prendre des sacs de course avec eux.

Une fois que j'ai appelé toutes les personnes de la liste, j'efface les noms écrits au crayon papier sur chaque feuille pour chaque usager « fiche colis alimentaire » pour garder l'anonymat et je le remplace par un numéro qui leur est attribué.

J'informe Madame Segura que j'ai eu toutes les personnes aux téléphones et qu'ils m'ont tous communiqué leurs choix pour les produits.

Une fois que cette étape est effectuée, avec ma tutrice, nous envoyons toutes les feuilles avec le numéro qui est attribué à chaque usager à l'épicerie solidaire pour que les colis alimentaires soient préparés en amont avant qu'ils viennent récupérer leurs colis.

Quand les usagers viendront chercher leurs colis à l'épicerie solidaire de Morières, ils doivent présenter une carte avec le numéro qui leur est attribué.

# DESCRIPTIF D'UN APPEL TELEPHONIQUE : En annexe

2<sup>ème</sup> exemple d'appel : EMETTEUR : MOI RECEPTEUR : L'USAGER

**EMETTEUR :** *CCAS Morières bonjour, Barbara stagiaire* **(effectuer la prise de contact)** RECEPTEUR : *Bonjour, madame* 

EMETTEUR : que puis-je faire pour vous ? (Identifier l'objet de son appel)

RECEPTEUR : Voilà, j'aimerais prendre un RDV avec une personne pour mes impôts car j'aimerais rectifier une erreur qu'il y a sur mon dossier

EMETTEUR : Est-ce que vous avez essayé de vous rapprocher du centre des impôts ?

RECEPTEUR : Oui, j'ai fait mes impôts avec eux mais ils ont oublié de cocher une case et à cause de ça, au lieu de ne pas payer d'impôts, je serais obligée de leur verser une somme d'argent que je n'ai pas.

**EMETTEUR :** Je comprends Madame X, écoutez, je vais me renseigner. Est-ce que je peux vous mettre en attente un petit instant et vous reprendre tout de suite car je suis stagiaire et je voudrais avoir des renseignements auprès de mes collègues. (**Mettre l'interlocuteur en attente**)

RECEPTEUR : oui, merci

**EMETTEUR :** Je reprends le combiné du téléphone et je dis à Madame X *vous êtes toujours là* RECEPTEUR : *Oui, oui* 

**EMETTEUR :** donc on me dit, soit vous vous rapprochez du centre des impôts **(lère proposition)** ou sinon Je peux vous mettre sur liste d'attente pour un RDV avec un intervenant des impôts qui vient tous les jeudis du mois de mai, le 04,11 et le 25 **(2**<sup>ème</sup> **proposition)** 

RECEPTEUR : Pourquoi vous me dites d'aller aux impôts si vous vous pouvez m'aider ?

**EMETTEUR :** Alors, je ne vous ai pas dit que je ne pouvais rien faire. Je vous ai dit de vous rapprocher du centre des impôts. Nous avons une permanence mais je n'ai plus de place (je n'ai plus de RDV) à vous donner. Mais je peux vous mettre sur une liste d'attente et la personne vous rappellera, mais je ne peux rien vous promettre.

RECEPTEUR : *II m'appellera quand* ?

**EMETTEUR :** Je ne sais pas Madame, si ça vous intéresse d'être sur la liste d'attente. Il me faudrait votre NOM, PRENOM, N° TEL, et votre NUMERO FISCAL

RECEPTEUR : non car si j'attends, ce n'est pas sûr de voir cette personne pour qu'elle m'aide

**EMETTEUR :** *je comprends Madame sinon je conseille de téléphoner au centre des impôts ou alors essayez de vous déplacer à Avignon, ils ont une permanence le matin de 8h00 à 12h30.* **(3**<sup>ème</sup> **proposition)** 

RECEPTEUR : J'ai essayé, et je ne comprends pas, on dirait que ce n'est pas le bon numéro

EMETTEUR : est-ce que vous voulez que je regarde et que je vous donne le numéro des impôts ?

RECEPTEUR : Oui si vous voulez mais je pense que ce sera la même chose

**EMETTEUR :** (je regarde sur Internet) *Voilà est ce que vous avez de quoi noter madame* (faire valider la solution)

RECEPTEUR : Oui

**EMETTEUR :** alors le numéro du centre des impôts : c'est le 04 90 27 72 25

RECEPTEUR : c'est bien le numéro des impôts que vous m'avez donnés ?

EMETTEUR : Oui, Madame

# **Dossier Professionnel** (DP)

RECEPTEUR : L'adresse qui est inscrit avec le numéro, c'est bien l'avenue du 7 -ème Génie **EMETTEUR :** Oui Madame, C'est le service des impôts Cité Administrative Avignon RECEPTEUR : très bien Madame merci, je vais essayer en espérant qu'ils décrochent **EMETTEUR :** N'hésitez pas, si vous n'arrivez pas à les contacter, à revenir vers nous et je vous mettrais sur la liste d'attente RECEPTEUR : Oui merci Madame pour votre aide, c'est très gentil de votre part **EMETTEUR :** Je lui dis que c'est normal de l'aider qu'on est là pour ça RECEPTEUR : Merci vous êtes adorable **EMETTEUR :** prenez soin de vous et bon courage Madame (prendre congé)

# 2. Précisez les moyens utilisés :

Le Centre communal d'action sociale reçoit énormément d'appels téléphoniques.

Quand nous avons une personne qui appelle pour une raison bien précise, le CCAS est présent pour aider au mieux les usagers. Pour les écouter, pour répondre à leurs besoins et pour les rediriger vers le bon service afin de les aider. La communication est un moyen de transmettre l'information tout en établissant une relation de partage.

Tous les appels téléphoniques sont enregistrés dans une base de données « **ELLISSAR CONCEPT** » C'est grâce à ce système que nous notons tous les appels entrants dans le service et auquel les collaborateurs ont aussi accès. (Voir annexe page 31) On note :

- La date
- L'heure

Puis on renseigne si c'est :

- Courrier
- Mail
- Physique
- Téléphone

Quand un usager nous téléphone, on le note sur le concept l'objet de sa demande par exemple si ça concerne :

- Accueil mairie annexe
- Aide facultative
- Aide Sociale
- APA
- CAF
- Carte de transport
- CSS
- Cultures du cœur
- Domiciliation
- Energie-Eau
- Espace France Service

- Informations Générales •
- Logement social
- Manifestation séniors
- MDPH
- **Mutuelle Communale**
- **Obligation Alimentaire**

Grâce à ce système, je peux envoyer aux collaborateurs un signal pour un appel à prendre en charge. Je dispose d'un espace où je peux écrire un message avec les coordonnées de la personne ainsi que l'objet de son appel. En cochant la case « A rappeler », cela indique que l'appel doit être pris en compte par le collaborateur à qui il est dédié. Par exemple, si l'appel concerne le logement, je peux envoyer le message à « France Service » via le LOGICIEL ELLISAR CONCEPT dans le cas où la collaboratrice est déjà en

communication et ne peut pas prendre l'appel. Comme tout le monde est connecté au LOGICIEL ELISSAR CONCEPT, il voit le message à tout moment.

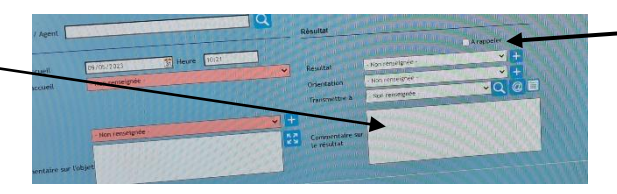

Tous les appels sont enregistrés, cela permet de faire des statistiques trimestrielles.

J'ai également pris note de l'appel sur papier avec un stylo et d'inscrire le nom de la personne, l'objet de son appel et son numéro de téléphone car il m'est déjà arrivée de ne pas pouvoir utiliser le logiciel pour l'écrire. Je transférais aussi des appels aux services concernés.

3. Avec qui avez-vous travaillé?

Pendant mon stage, j'ai travaillé avec :

Mme VERSINI SUZANNA : Accueil (Tous ce qui est de l'aide légale) Mme ARDANZ NINA : France service (Retraite, Logement etc... tout ce qui se fait en ligne) Mme LEDUC SOPHIE : Intervenant Sociaux (Tous ce qui est de l'aide facultative) Mme SEGURA KATIA : Responsable de service / Intervenant sociaux Mme MARQUES CELINE : Livraison des repas aux séniors tous les matins

### 4. Contexte

Nom de l'entreprise, organisme ou association > Chantier, atelier, service ACCUEIL

Centre Communal d'Action Sociale

Période d'exercice Du: 05/06/2023 au 23/06/2023

# **5. Informations complémentaires** (facultatif)

VOIR Annexe « LOGICIEL ELLISAR CONCEPT » page 31 « LA FICHE COLIS SOLIDAIRE » page 34 et « PROCEDURE D'UN APPEL TELEPHONIQUE » page 32 /33

# Activité-type 2 Assurer l'accueil d'une structure

Exemple n° 2 Répondre aux demandes d'informations internes et externes

1. Décrivez les tâches ou opérations que vous avez effectuées, et dans quelles conditions :

Tous les documents administratifs doivent être signés par Mr LE MAIRE. Ces documents passent par un « **PARAPHER** », suivis d'une feuille de « **BORDEREAU DE TRANSMISSION** » (voir Annexe)

Le bordereau de transmission est un formulaire qui sert à acheminer des documents administratifs d'un service : par exemple du Centre Communal d'Action Sociale qui est l'annexe de la Mairie ou d'une personne à l'autre.

J'ai eu l'occasion de faire signer à deux reprises le bordereau de transmission à Mme Prat Catherine et Mme Segura Katia pour un demande de domiciliation.

La domiciliation vous permet d'avoir un justificatif de domicile et une adresse pour recevoir votre courrier au Centre Communal d'Action Sociale.

Ensuite, je pose le parapher dans une bannette où il est noté courrier « prêt à partir ».

Le **PARAPHER** est récupéré par deux personnes de la Mairie, Mme Maurine et Mme Fabienne qu'on appelle des **VAGUEMESTRES\***. Ce sont les personnes qui récupèrent le cahier des signatures avec le bordereau de transmission et elles font en sorte de voir chaque personne concernée sur le bordereau.

Une fois que toutes ces personnes auront paraphé et daté le bordereau de transmission, la procédure effectuée, le document est transmis à Mr Le Maire.

Les documents dans le parapher passent entre les mains de toutes les personnes qui sont inscrites sur le BORDEREAU DE TRANSMISSION :

- Mr SOUQUE GREGOIRE : Le Président « Monsieur Le Maire »
- Mr REY : Directeur Général des services
- > Mme PRAT CATHERINE : Vice-Présidente à l'action sociale
- Mr VARJABEDIAN : Directeur de cabinet
- > Mme SEGURA KATIA : Chef de service

# \*DEFINITION DE VAGUEMESTRE :

Le VAGUEMESTRE travaille pour une administration publique. Il a la charge de la transmission du courrier, des fournitures ou de la réception des paquets, parmi d'autres choses.

# Titres, diplômes, CQP, attestations de formation

(facultatif)

| Intitulé                                                  | Autorité ou organisme | Date     |
|-----------------------------------------------------------|-----------------------|----------|
| Formation MTI<br>Maitrise des Technologie<br>Informatique | AFPA                  | 2023     |
| Certification PCIE<br>WORD<br>EXCEL<br>POWERPOINT         | OPTIMHUM              | 2023     |
| TITRE EMPLOYEE<br>ADMINISTRATIF ET<br>D'ACCUEIL           | OPTIMHUM              | En cours |
|                                                           |                       |          |
|                                                           |                       |          |
|                                                           |                       |          |
|                                                           |                       |          |
|                                                           |                       |          |
|                                                           |                       |          |
|                                                           |                       |          |

# Déclaration sur l'honneur

| Je soussigné(e) [prénom et nom] Barbara                                          | , déclare sur   |
|----------------------------------------------------------------------------------|-----------------|
| l'honneur que les renseignements fournis dans ce dossier sont exacts et que je s | uis l'auteur(e) |
| des réalisations jointes.                                                        |                 |

| Fait à Morières les Avignon | . le | 20/07/2023 |
|-----------------------------|------|------------|
|-----------------------------|------|------------|

pour faire valoir ce que de droit.

Signature :

# Documents illustrant la pratique professionnelle

(facultatif)

| Intitulé                                                                 |
|--------------------------------------------------------------------------|
| Publipostage pour les colis de noël pour les personnes de plus de 75 ans |
| Powerpoint sur le guide de la Mobilité des moriérois                     |
| Excel sur un tableau sur la Mobilité des moriérois pour les usagers      |
| Le portage des repas                                                     |
| Facture du portage de repas                                              |
| Logiciel pour les appels téléphoniques                                   |
| Descriptif d'un appel téléphone                                          |
| Formulaire pour les colis alimentaire                                    |
| Document Administratif                                                   |
|                                                                          |

# **ANNEXES**

(Si le RC le prévoit)

### Publipostage pour les colis de noël pour les personnes de plus de 75 ans

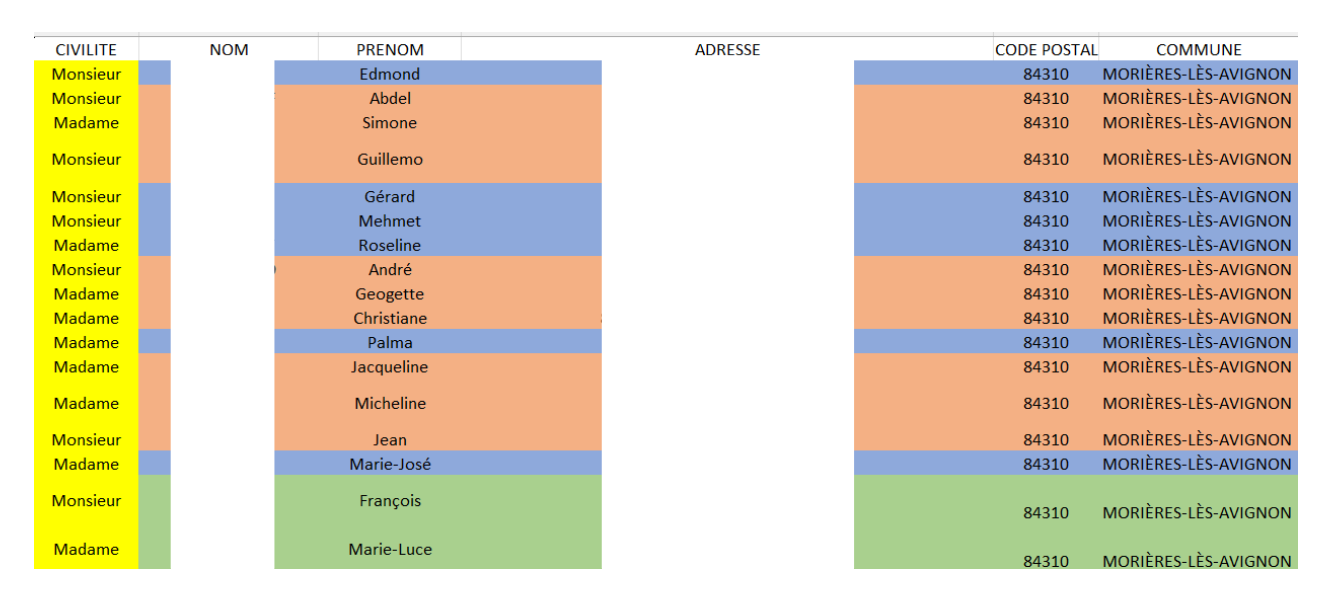

÷ Elisabeth Danielle Madame Monsieur Alain Madame 13 rue clos serein 1 Rue des Ifs Les peupliers 2 84310, MORIÈRES-LÈS-AVIGNON 84310, MORIÈRES-LÈS-AVIGNON 20 avenue des cyprés 84310, MORIÈRES-LÈS-AVIGNON Monsieur Michel Madame Yvonne Madame Marie 7 Impasse de la Coronelle 12 Rue Pierre Bonnard 41 Chemin des Pesquiers 84310, MORIÈRES-LÈS-AVIGNON 84310, MORIÈRES-LÈS-AVIGNON 84310, MORIÈRES-LÈS-AVIGNON Mireille Madame Bruna Monsieur Georges Madame 10 Rue des Erables 266 Avenue de Verdun 22 Rue Pavilot 84310, MORIÈRES-LÈS-AVIGNON 84310, MORIÈRES-LÈS-AVIGNON 84310, MORIÈRES-LÈS-AVIGNON

Powerpoint sur le guide de la Mobilité des moriérois

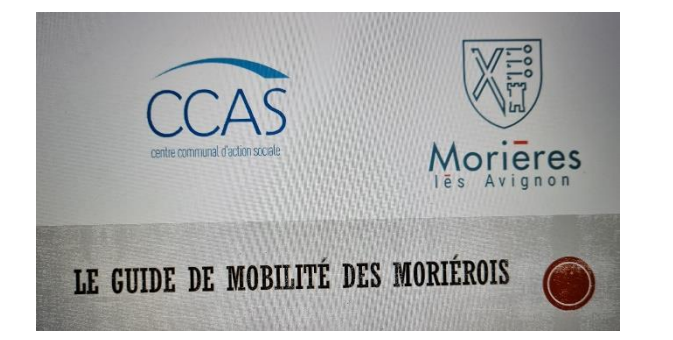

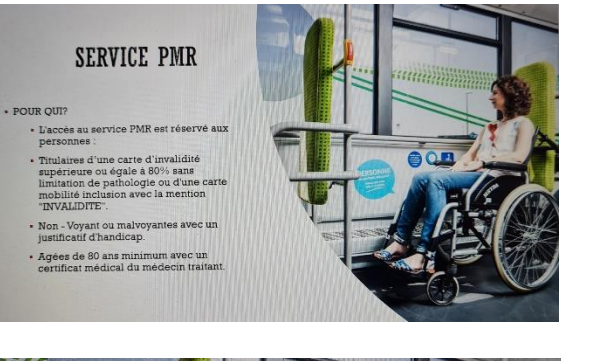

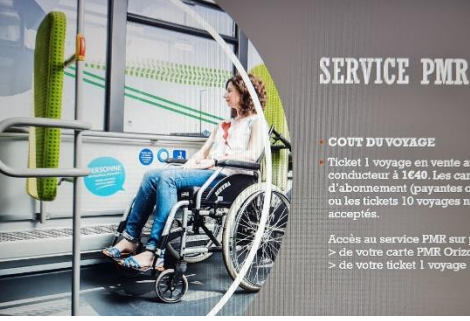

COUT DU VOYAGE

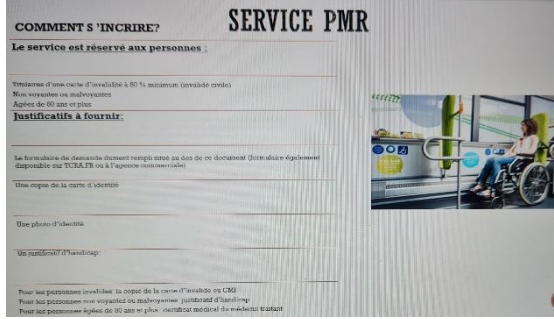

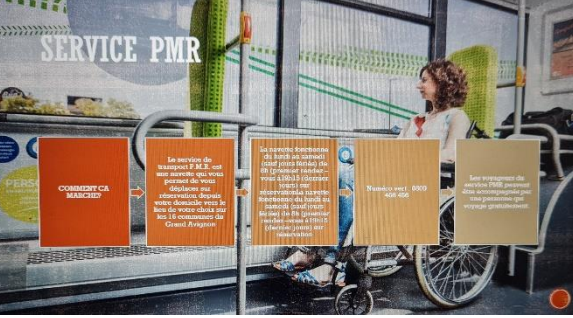

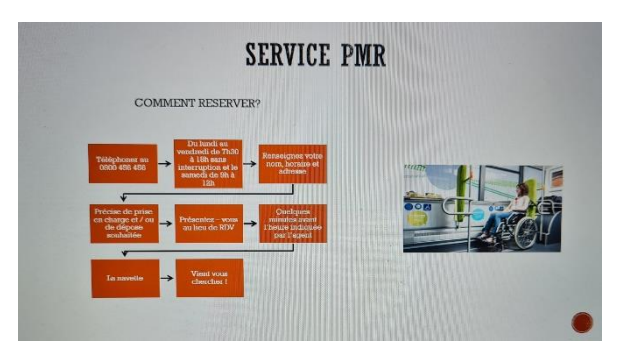

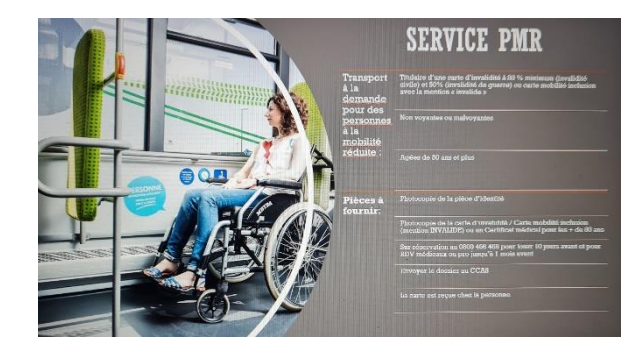

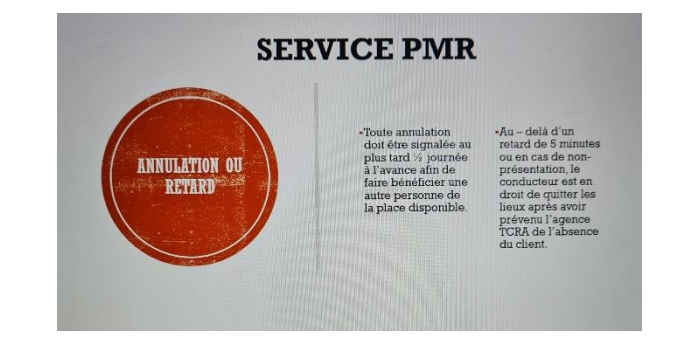

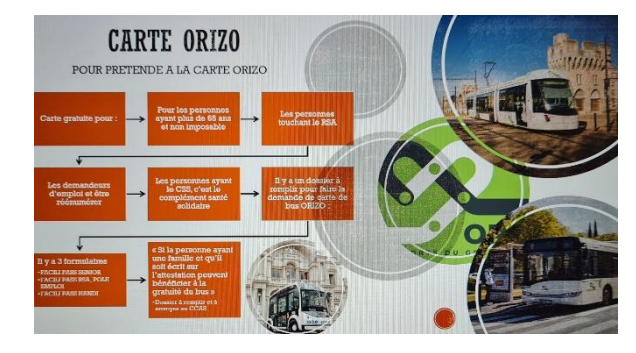

DOSSIER PROFESSIONNEL-Version Traitement de texte – Version du 11/09/2017

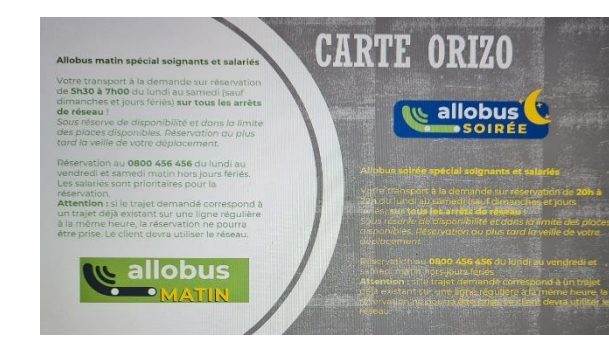

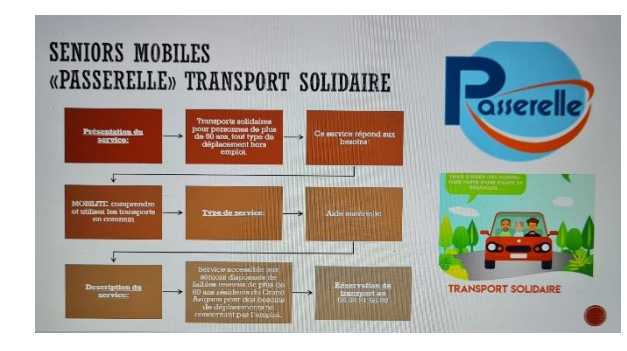

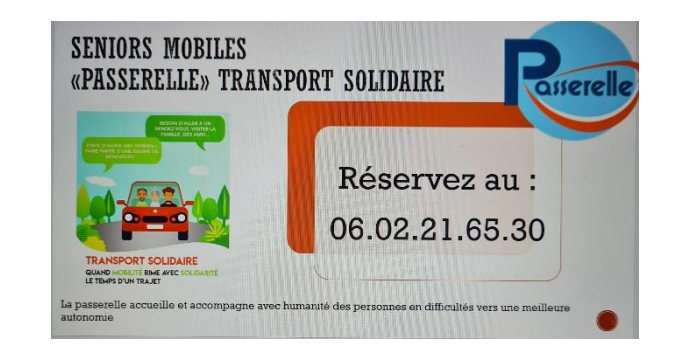

# 100 SIONNEL , ÉVÉNEMENTIEL, LOC HOULE AVEC CHAUFFEUR . SÉ

#### **RG TRANSPORT « TAXI PRIVÉ »**

TAXI, TPRM (Transport personne mobilité réduite), transport de 9 personnes, privée et professionnelle Zone de service

Montfavet - Morières les Avignon-Châteauneuf de Gadagne-Avignon-Vedène

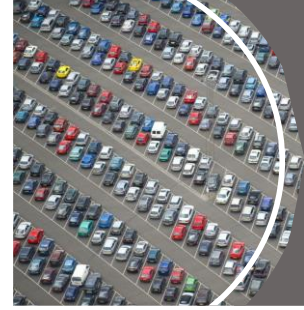

# CARTE MOBILITÉ **INCLUSION (CMI)**

La carte mobilité inclusion (CMI) a pour but de faci-vos déplacements si vous êtes en perte d'autonomie Il existe 3 CMI:

La CMI station <u>ment p</u>ermet de se garei La CMI **p** ou d'avo *rité* permet d'éviter les files d'a ine place assise La CMI ue la CMI pr

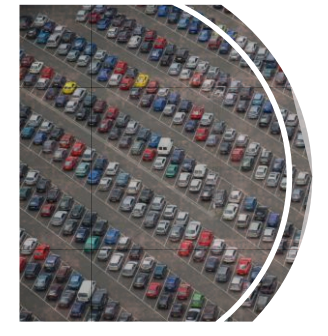

ke au-

#### A QUOI SERT LA CMI STATIONNEMENT

Cette carte permet d'utiliser gratuitement et sans limite de durée toutes les places de stationnement ouvertes au public.

Vous pouvez utiliser la carte si vous êtes le conducteur de la voiture ou le passager.

La durée de stationnement peut être limitée sur décision de la mairie. Cette durée ne peut pas être inférieur à 12 heures.

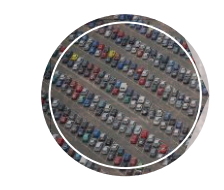

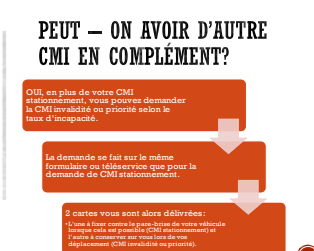

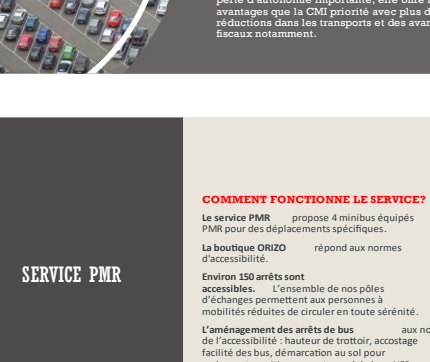

aux normes malvoyant, positionnement au sol du logo UFR

**BOURSE AU PERMIS** 

2

9

ine aide au permis de conduire pour les jeunes Moriérois !

Le CCAS de Morières met en place, à compter du 18 septembre 2021, un dispositif permettant d'aider des étudiants à finance l'eur permis de conduite, en contrepartie d'une mission de 38 heures, effective par le bénéficiaire dans les envices municipaux ou dans une association moriéroise avec un emploi du temps adapté au cursas de l'étudiant.

Montant de l'aide : 350€(v

Conditions d'obtention de l'aide: Avoir le statut d'étudiant Avoir le statut d'étudiant Ne pas bénéficier d'une autre aide au pe avec tout autre organisme) Avoir obtenu le code

Chaque année, 10 étudiants seront aidés grâce à ce dispositif, qui p d'une convention tripartite entre le CCAS, l'étudiant et l'auto-école. Comment solliciter cette aide ?

Il convient de déposer au CCAS une motivation expliquant la situation de l'étudiant, ainsi qu'une copie de la carte

DOSSIER PROFESSIONNEL-Version du 11/09/2017

| LE GUIDE DE LA MOBILITE DES MORIEROIS                               |                                                                |                                                                                                    |                                             |                                       |                 |                                   |                                                                                                    |
|---------------------------------------------------------------------|----------------------------------------------------------------|----------------------------------------------------------------------------------------------------|---------------------------------------------|---------------------------------------|-----------------|-----------------------------------|----------------------------------------------------------------------------------------------------|
|                                                                     | SERVICE PMR                                                    | CARTE ORIZO                                                                                                    | CARTE CMI                                   | SENIORS MOBILE<br>TRANSPORT SOLIDAIRE | RG<br>TRANSPORT | BOURSE AU PERMIS                  | MDPH                                                                                                    |
| POUR QUI                                                            |                                                                |                                                                                                    |                                             |                                       |                 |                                   |                                                                                                    |
| JUSTIFICATIFS A<br>FOURNIR                                          |                                                                |                                                                                                    |                                             |                                       |                 |                                   |                                                                                                    |
| CARTE GRATUITE                                                      |                                                                |                                                                                                    |                                             |                                       |                 |                                   |                                                                                                    |
| TYPE DE SERVICE                                                     |                                                                |                                                                                                    |                                             |                                       |                 |                                   |                                                                                                    |
| RECEPTION DE LA CARTE                                               | Carte reçue chez les<br>personnes                              | Carte reçue au CCAS                                                                                                    |                                             |                                       |                 |                                   |                                                                                                    |
| NUMERO DE TELEPHONE                                                 | 08 00 45 64 56                                                 |                                                                                                    |                                             | 06 02 21 65 30                        | 06 66 11 79 73  | 04 90 33 56 40                    | 08 00 80 05 79                                                                                                 |
| QUI ENVOYE LE DOSSIER                                               | CCAS                                                           |                                                                                                    |                                             |                                       |                 |                                   |                                                                                                    |
| RENOUVELLEMENT                                                      |                                                                | Tous les 10 ans, il est<br>important de justificatif de<br>situation du mois en cours<br>pour toute recharge de la<br>carte ORIZO |                                             |                                       |                 |                                   | AVANT LA DATE DE FIN                                                                                           |
| DELAI                                                               |                                                                | Environ 3 semaines                                                                                                    |                                             |                                       |                 |                                   | Environ 4 mois                                                                                                 |
| OU PEUT'ON RETIRER LE<br>DOSSIER                                    | Au CCAS ou TCRA                                                |                                                                                                    | Le pass est délivré au<br>CCAS ou en Mairie |                                       |                 | Dossier de<br>candidature au CCAS | CCAS, Mairie, MDPH                                                                                             |
| TARIF                                                               | Ticket 1€ 40 auprès du<br>conducteur                           |                                                                                                    |                                             |                                       |                 |                                   |                                                                                                    |
| ADRESSE OU ENVOYER<br>LE DOSSIER AVEC LES<br>JUSTIFICATIF A FOURNIR | Au CCAS ou TCRA<br>Service PMR Avenue<br>de Lattre de Tassigny |                                                                                                    |                                             |                                       |                 |                                   | Au CCAS ou au 22<br>Boulevard Saint Michel<br>84000 Avignon                                                    |
| MES DROITS                                                          |                                                                |                                                                                                    |                                             |                                       |                 |                                   | Carte d'invalidité<br>AAH, Reconnaissance de<br>travailleur Handicapé,<br>Carte Européenne de<br>stationnement |

Enregistrement des Portage de repas

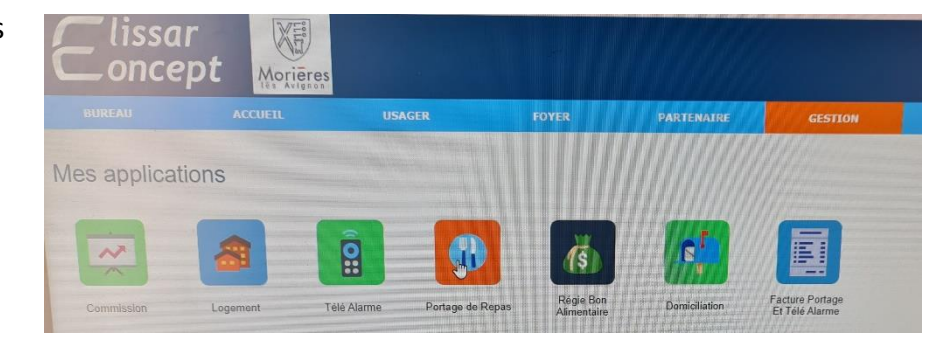

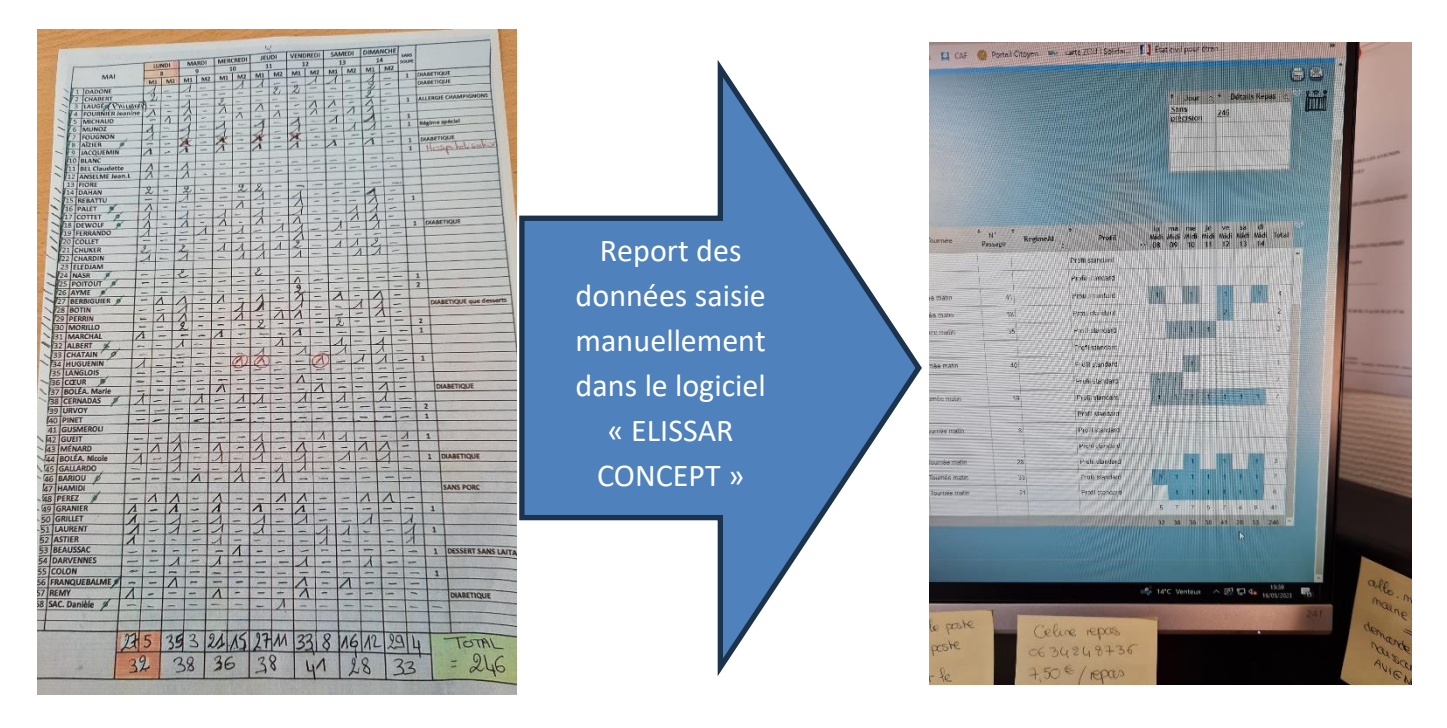

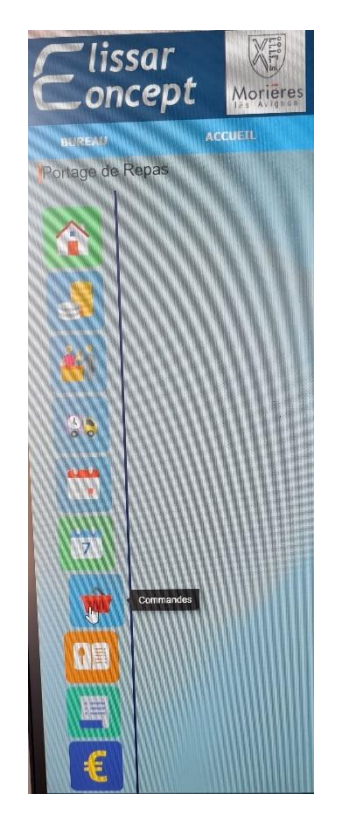

# Facture du Portage de repas

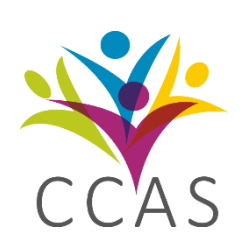

Mr et Mme

Adresse

84310 Morières les Avignon

# Attestation de paiement

# Service portage des repas Année 2022

| JANVIER                                          | € |
|--------------------------------------------------|---|
| FEVRIER                                          | € |
| MARS                                             | € |
| AVRIL                                            | € |
| MAI                                              | € |
| JUIN                                             | € |
| JUILLET                                          | € |
| AOUT                                             | € |
| SEPTEMBRE                                        | € |
| OCTOBRE                                          | € |
| NOVEMBRE                                         | € |
| DECEMBRE                                         | € |
|                                                  |   |
| TOTAL des sommes réglées :                       | € |
| Fait pour servir et faire valoir ce que de droit |   |

# Logiciel d'appel téléphonique et physique

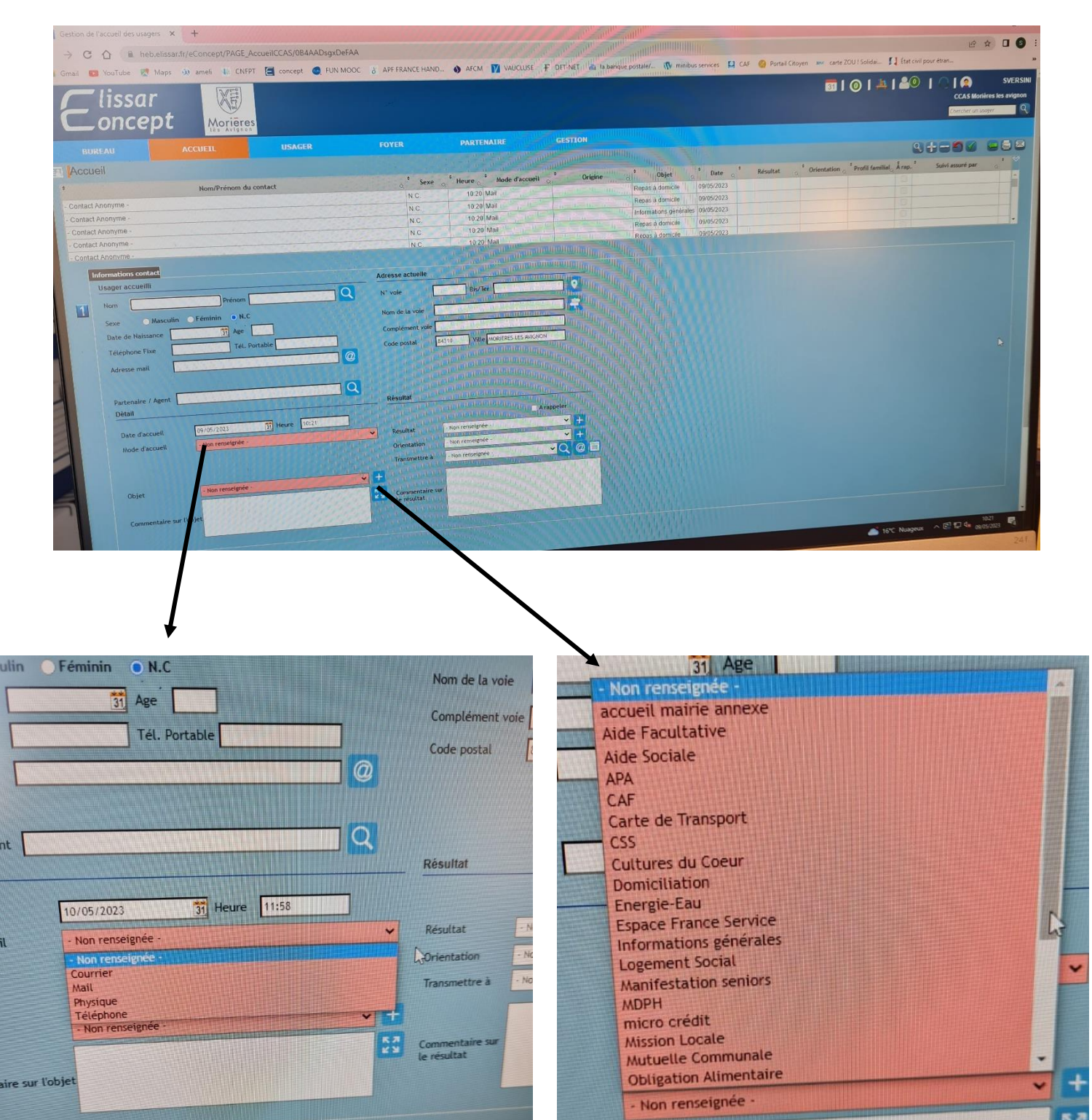

nt

Descriptif d'un appel téléphonique

# **EXEMPLE DES ETAPES :**

# Etape n°1 : effectuer la prise de contact

Quand le téléphone du Centre communal d'action social « CCAS » sonne, je décroche pour accueillir mon correspondant ou interlocuteur en me présentant et en citant le nom de la structure pour qui je travaille, accompagné d'une formule de politesse.

• **Exemple :** Bonjour, je suis Barbara, vous êtes bien au Centre Communal d'action Sociale que puis-je faire pour vous ?

J'identifie mon correspondant en recueillant les informations qui me permettront de connaître l'identité de mon interlocuteur pour pouvoir traiter sa demande de dossier.

• Exemple : Pouvez-vous me donner votre nom, prénom et votre numéro de téléphone

# Etape n°2 : Identifier l'objet de son appel

J'écoute mon interlocuteur, je suis attentive pour comprendre son besoin, ses attentes auprès de notre service, Je lui demande à qui il souhaite s'adresser, et la raison de son appel.

Je questionne mon correspondant pour plus de précisions sur son appel.

Je reformule sa demande pour récapituler la requête de mon interlocuteur afin de m'assurer d'avoir bien compris son intention.

# Etape n°3 : mettre l'interlocuteur en attente

J'explique à mon interlocuteur que j'ai besoin de rechercher certaines informations et je lui indique le temps d'attente estimé. Je lui demande si ça ne le dérange pas d'attendre un peu.

Je reprends le téléphone pour continuer la conversation en disant madame ou monsieur Dupont je vous remercie d'avoir patienté et je réponds à leur demande et je leur propose une solution.

# Etape n°4 : Trouver une solution

Je propose plusieurs solutions possibles s'il y en a bien sûr, et je demande à mon interlocuteur ce qu'il préfère.

Je reformule bien la proposition choisie par mon interlocuteur et je m'assure que mon interlocuteur ma bien comprise.

Je lui annonce les actions qui seront mises en place à voix haute et ce que je vais mettre en place afin que mon interlocuteur comprenne bien la solution que je vais apporter à sa problématique.

### Etape n°5 : faire valider la solution

Je détaille les étapes des actions que j'entreprends.

Je m'assure que la solution apportée à mon interlocuteur est conforme à ses attentes et je lui demande si je peux faire autre chose pour lui.

### Etape n° 6 : prendre congé

Je remercie mon interlocuteur au nom de l'entreprise et je le remercie pour sa patience.

Le tout avec le sourire du début à la fin, même si ne se voit pas au téléphone, ça s'entend.

Formulaire pour les colis alimentaire

### FICHE COLIS SOLIDAIRE MORIERES

### A COMPLETER PAR LE BENEFICIAIRE ET A RETOURNER AU CCAS

La composition mensuelle comprend des produits tels que des pâtes, du riz, des légumes en conserve et des plats cuisinés qui sont <u>automatiquement</u> mis dans vos colis. Pour certains articles, nous vous proposons de nous faire part de vos préférences. Nous nous efforcerons, dans la limite des stocks disponibles, d'y répondre.

| DATE :                            |
|-----------------------------------|
| NOM :                             |
| PRENOM :                          |
| Nbre de personne au foyer :       |
| Nbre d'adulte :Ages des enfants : |

□ Sucre en morceau

### EPICERIE :

□ Farine

□ Thé □ Ou sucre en poudre □ Plats sans porc □ Huile Ou café □ Biscuits □ Sans produit sucré □ Tisane □ Céréales □ Cacao en poudre **HYGIENE 2 PRODUITS MAXIMIM :** □ Gel douche Rasoir □ Shampooing □ Brosse à dents □ Serviette  $\Box$  Lessive 1<sup>er</sup> colis Hygiénique □ Savonnette Dentifrice **PRODUITS POUR BEBE :** Petit pot de □ Plat avec viande □ Couches tailles légumes □ Plat sans porc □ Couche poids □ Petit pot de fruit □ Lingettes

□ Plats sans viande

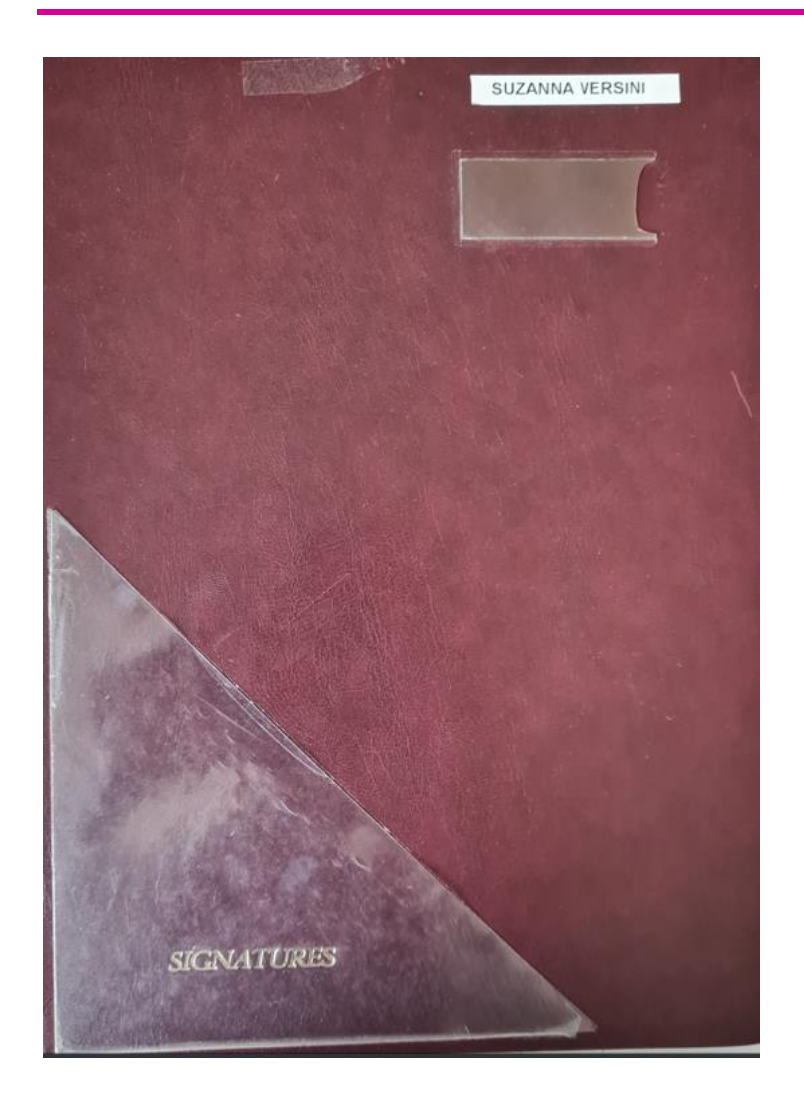

| PARAPHER ET BORDEREAU DE<br>TRANSMISSION | CCAS de Morières-lès-Avignon                       | Le mai | rdi 9 mai 2023 |  |  |
|------------------------------------------|----------------------------------------------------|--------|----------------|--|--|
|                                          | Suzanna VERSINI                                    |        |                |  |  |
|                                          | BORDEREAU DE TRANSMISSION                          |        |                |  |  |
|                                          | <u>A la signature de Monsieur le Président</u>     |        |                |  |  |
|                                          |                                                    | DATE   | SIGNATURES     |  |  |
|                                          | Monsieur Grégoire SOUQUE,<br>Le Président          |        |                |  |  |
|                                          | M. REY,<br>Directeur Général des Services          |        |                |  |  |
|                                          | Madame PRAT,<br>Vice Présidente à l'action sociale |        |                |  |  |
|                                          | M. VARJABEDIAN<br>Directeur de cabinet             |        |                |  |  |
|                                          | Mme SEGURA Katia,<br>Chef de service               |        |                |  |  |
|                                          |                                                    |        |                |  |  |